## Self-Service Workflow

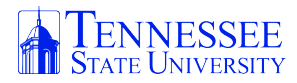

| 1 Click "Launchpad" |
|---------------------|
|                     |
|                     |
|                     |
| Launchpad           |
|                     |

## 2 Click "Self-Service"

|              |                |                   | Q Search       |
|--------------|----------------|-------------------|----------------|
| TENNESSEE    |                |                   |                |
| Self-Service | MosyleSecurity | Microsoft Outlook | Scribe Desktop |
|              |                |                   |                |
|              |                |                   |                |
|              |                |                   |                |
|              |                |                   |                |
|              |                |                   |                |
|              |                |                   |                |

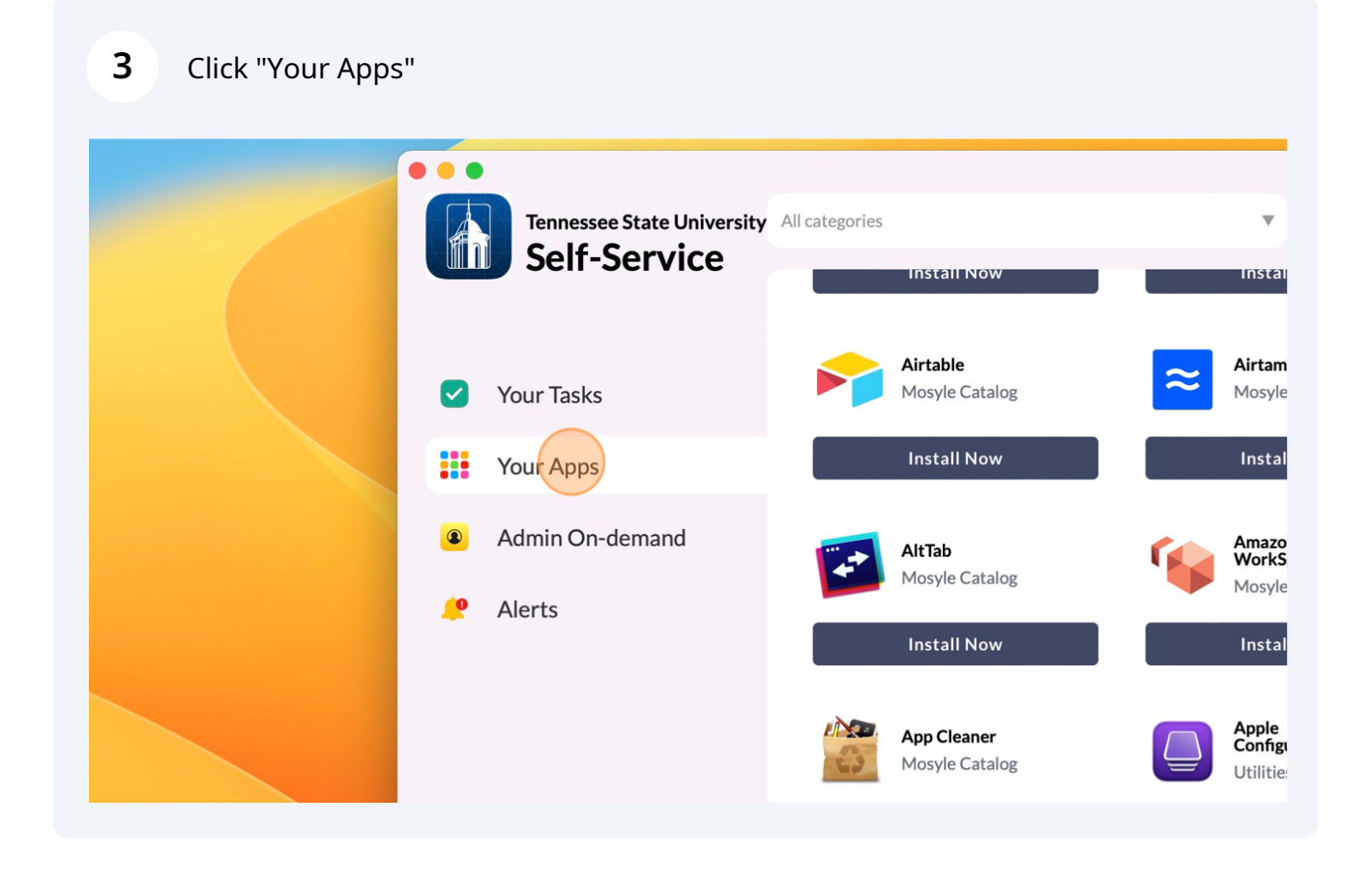

| 4 Click "Inst | all Now" on the desired app(s) a  | is needed |
|---------------|-----------------------------------|-----------|
|               | <b>Airtable</b><br>Mosyle Catalog |           |
|               | Install Now                       |           |
|               | <b>AltTab</b><br>Mosyle Catalog   |           |

5. Requested App(s) will start to download/install in the background.